网管文档共享:系统组策略应用大全 PDF转换可能丢失图片 或格式,建议阅读原文

https://www.100test.com/kao\_ti2020/220/2021\_2022\_\_E7\_BD\_91\_ E7\_AE\_A1\_E6\_96\_87\_E6\_c67\_220287.htm IE 设置手到擒来微 软的Internet Explorer 让我们可以轻松地在互联网上遨游,但 要想用好InternetExplorer,则必须将它配置好。在IE 浏览器的 "Internet选项"窗口中,提供了比较全面的设置选项(例如 :"首页"、"临时文件夹"、"安全级别"和"分级审查 "等项目),但部分高级功能没有提供,而通过组策略即可 轻松实现这些功能。下面来看具体实例: 位置:"组策略控 制台 用户配置 管理模板 Windows 组件 Internet Explorer (需添加inetres.adm 模板文件)"1. 禁用"在新窗 口中打开"菜单项(Windows 2000/XP/2003)出于对安全的 考虑,有时候我们有必要屏蔽IE的一些功能菜单,组策略提 供了丰富的设置项目,比如禁用"另存为..."、"文件"、 "新建"等。下面以"禁用'在新窗口中打开'菜单项"为 例介绍具体的设置方法。 打开"组策略控制台 用户配置 管理模板 Windows 组件 Internet Explorer 浏览器菜单" ,然后打开"禁用'在新窗口中打开'菜单项"并设置为" 启用"。启用该策略后,用户在某个链接上单击鼠标右键, 然后单击"在新窗口中打开"时,该命令将不起作用。该策 略可与"'文件'菜单禁用'新建'菜单项"一起使用,后 者禁止用户通过单击"文件"菜单,指向"新建",然后单 击"窗口"在新窗口中打开浏览器("新建 窗口"项目已 经无法使用)。提示:启用该策略后,单击"在新窗口中打 开"命令,将无法在新窗口中打开链接,系统会提示用户该

命令无效, 网页自动打开的窗口也全部被禁止, 其实这样也 可达到屏蔽弹出广告窗口的效果。 2. 限制IE 浏览器的保存 功能(Windows 2000/XP/2003)在使用IE 浏览网页过程中, 当遇到好的图片、文章等资源时可以使用"另存为"功能将 它保存到本地硬盘中,当多人共用一台计算机时,为了保持 硬盘的整洁,需要对浏览器的保存功能进行限制。那么如何 才能实现呢?可以这样\*作:打开"组策略控制台 用户配置 管理模板 Windows 组件 Internet Explorer 浏览器菜单 ",然后将右侧窗格中的"'文件'菜单:禁用'另存为... ' 菜单项 " 、 " ' 文件 ' 菜单 : 禁用另存为网页菜单项 " 、 "'查看'菜单:禁用'源文件'菜单项"和"禁用上下文 菜单"等策略项目全部启用即可。 如果不希望别人对IE 浏览 器的设置随意更改,可以将"'工具'菜单:禁用'Internet 选项…'"策略启用。另外,根据个人的需要,在该窗格中 还可以禁用其他项目。 100Test 下载频道开通, 各类考试题目 直接下载。详细请访问 www.100test.com